Supervisores

# INSTRUCTIVO DE USO

Información para gestionar los procesos de aprobación y consultas de saldos vacacionales para supervisores (as) a cargo de personal planilla ASEBoston

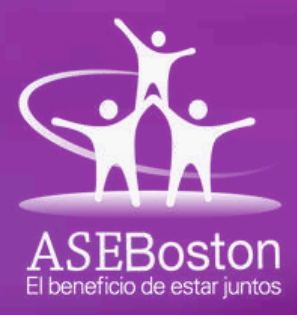

## GENERALIDADES DEL SISTEMA SIBU

## INGRESO ALSISTEMA

Para acceder al sistema SIBU y gestionar trámites de vacaciones y otras consultas relacionadas con un perfil de supervisor a cargo de un empleado planilla ASEBoston, deberás de contar con un usuario y una contraseña para ingresar a la plataforma.

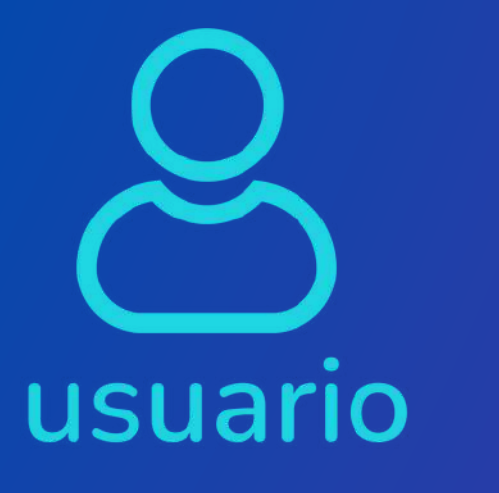

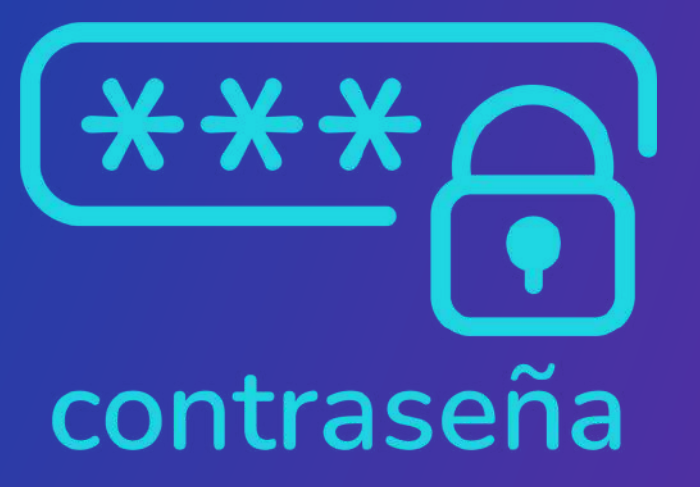

## ¿Cómo se genera el usuario y contraseña?

La dirección electrónica de correo de vacaciones ASEBoston le enviará la información para generar su usuario y contraseña (Sólo la primera vez). Cuando recibas los datos, será necesario que modifiques la contraseña y la guardes de forma segura.

## ¿Qué sucede si no tengo mi usuario y contraseña?

Si no cuentas con un usuario y contraseña teniendo un perfil de supervisor, deberá comunicarse a la dirección de correo de vacaciones para que le proporcionen los datos necesarios para acceder al sistema.

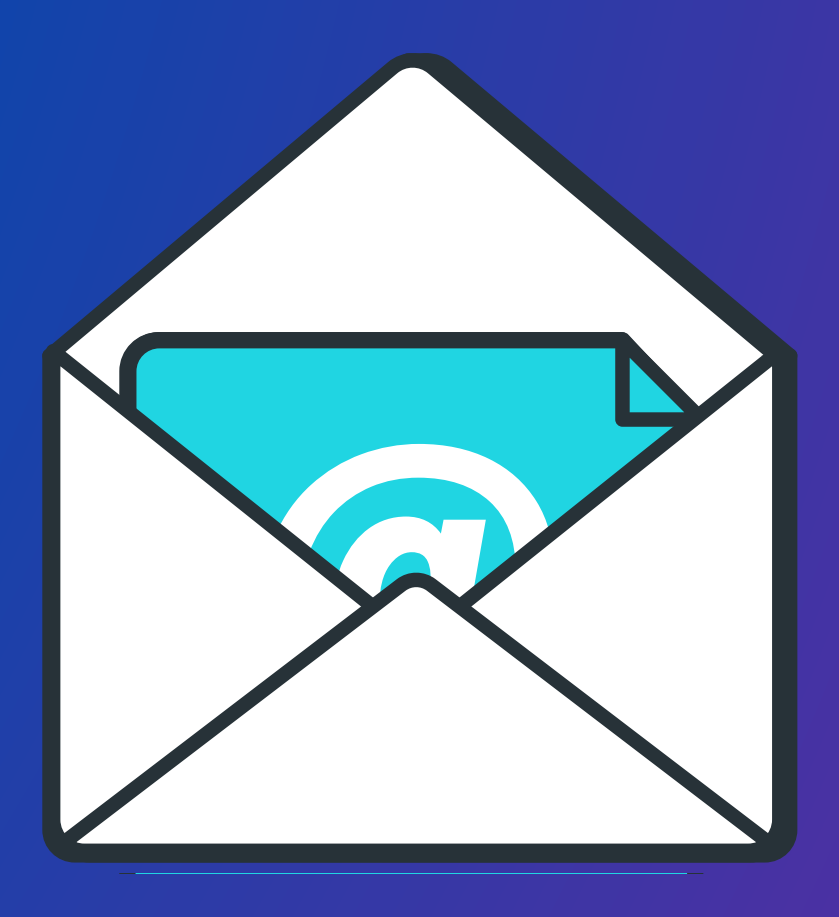

## INGRESO A LA PLATAFORMA

El sistema no es una aplicación descargable (APP), por lo que se debe ingresar por medio de cualquier navegador.

Para ingresar lo haremos escaneando el código QR copiando el siguiente enlace:

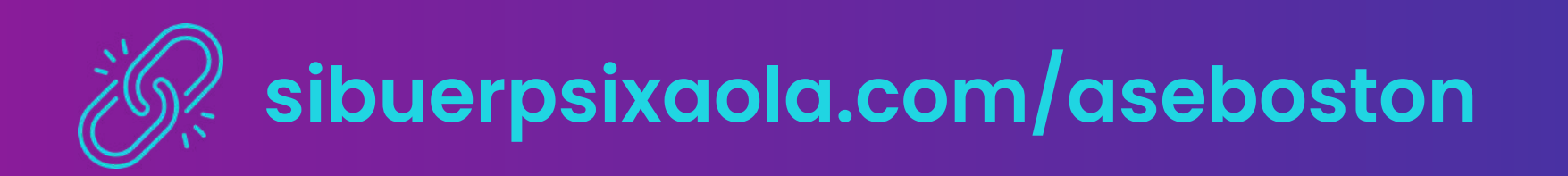

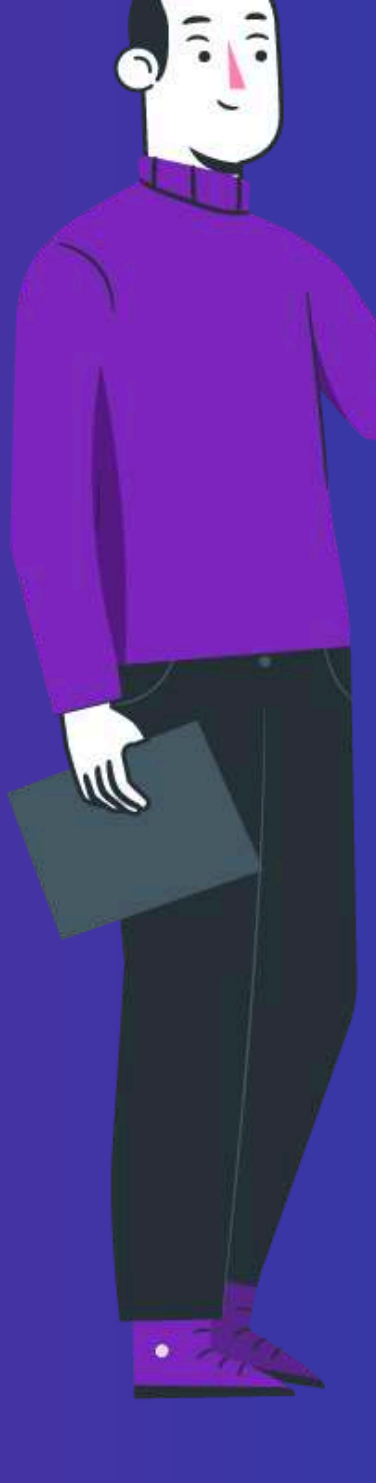

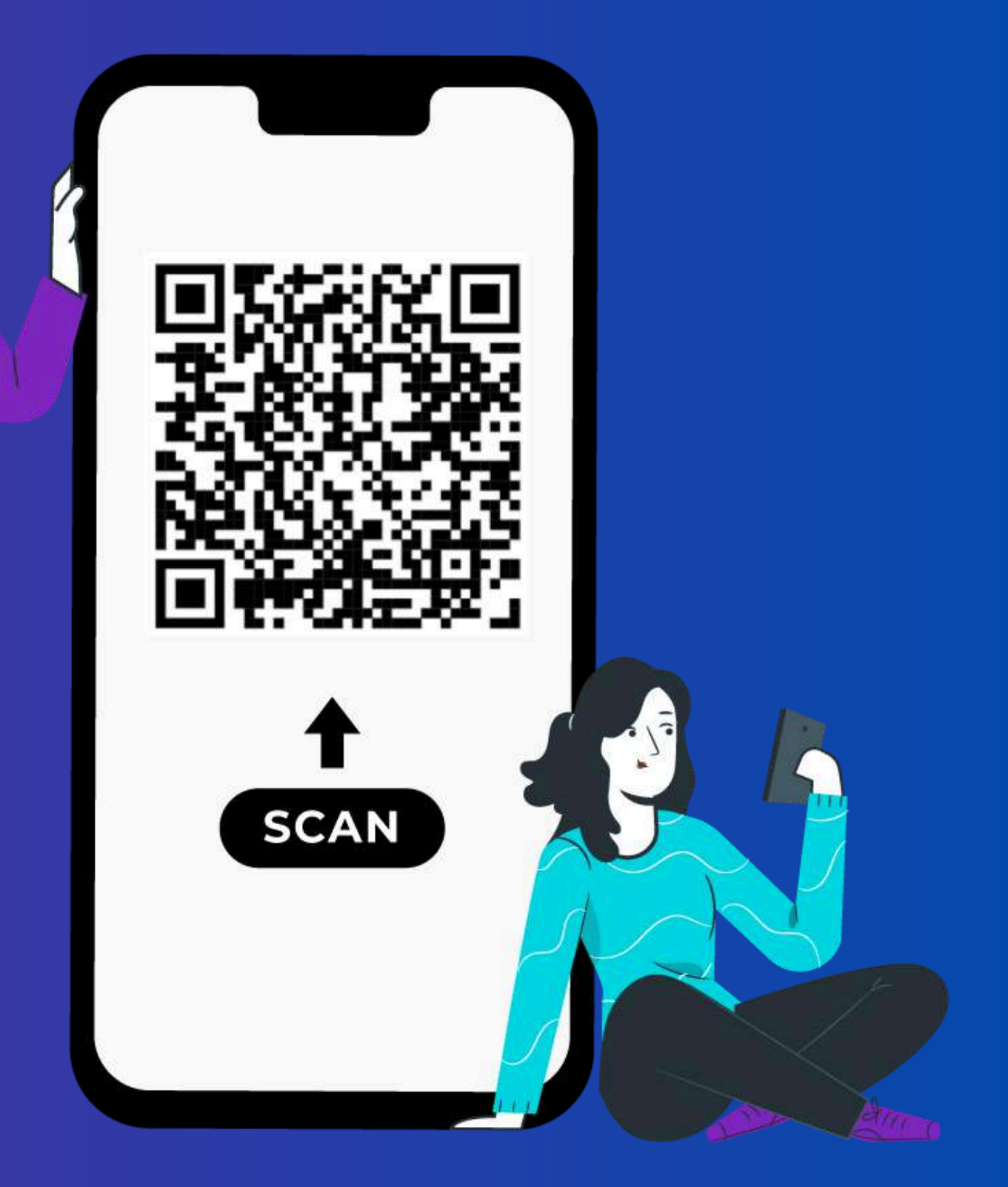

## **PROCEDIMIENTO** DE INGRESO AL SISTEMA

## PASO1

Para acceder al sistema SIBU, desde la dirección del correo de vacaciones se le enviará un usuario y una contraseña temporal a su correo electrónico.

Los datos serán enviados al correo asignado por Boston Scientific @bsci.com

Una vez reciba la información, deberá ingresar el usuario y la contraseña en los campos correspondientes. Luego, haga clic en el botón "Ingresar".

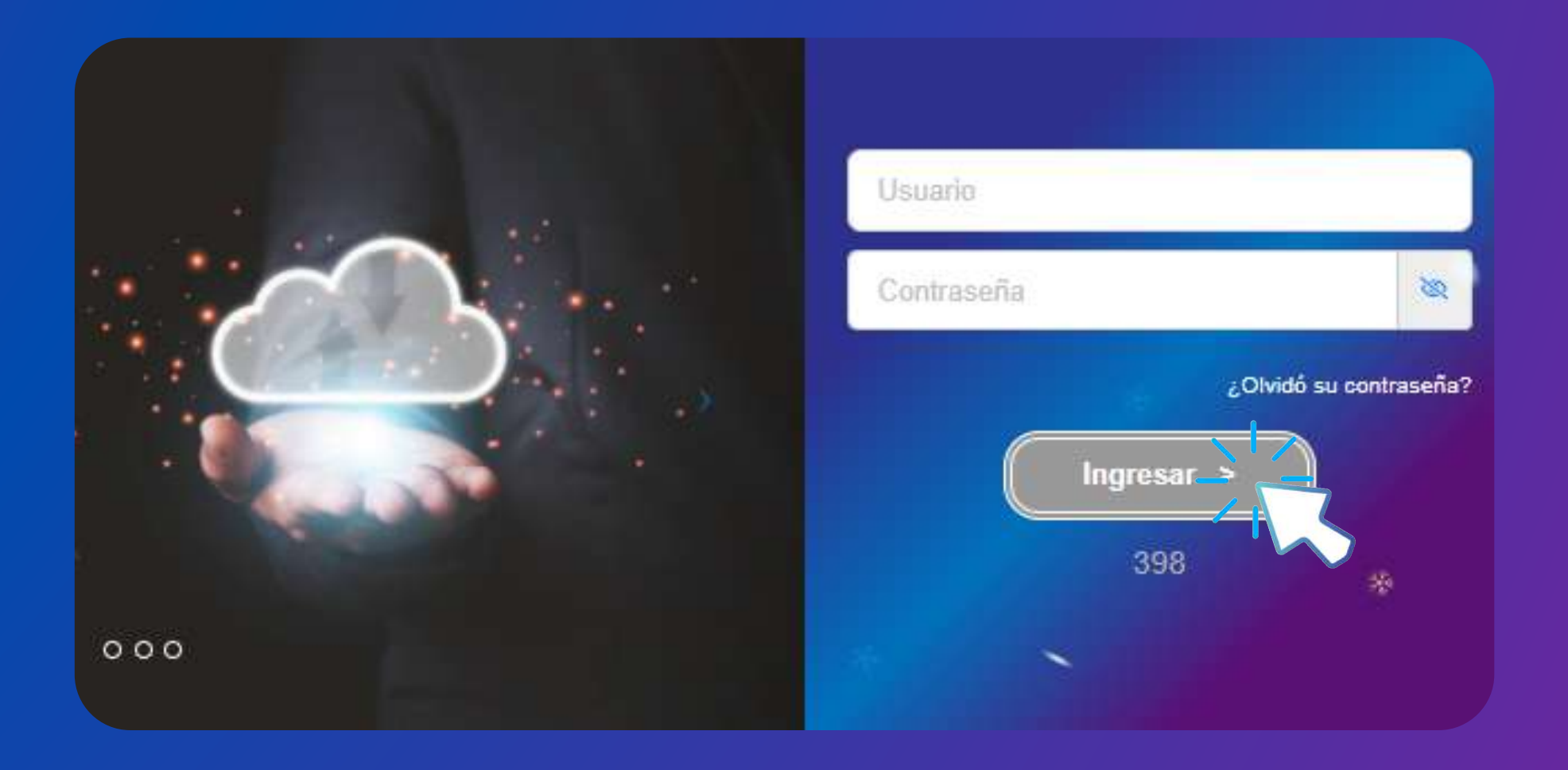

Recuerda: La contraseña enviada es temporal, por lo que el supervisor deberá cambiar la contraseña. Tenga cuidado al ingresar los datos. Al copiar la información de acceso, asegúrese de no dejar espacios adicionales entre los caracteres.

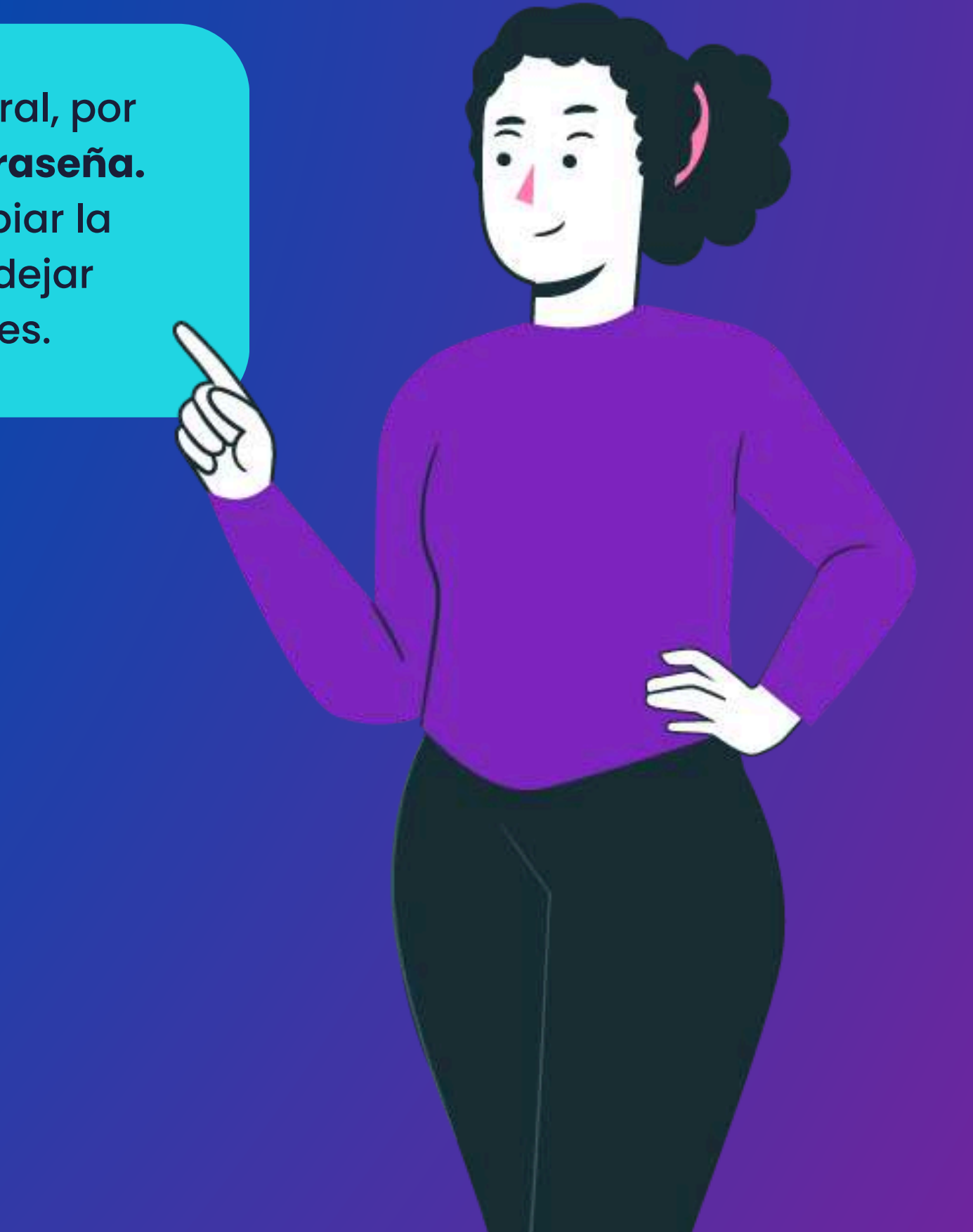

## PROCEDIMENTO CAMBIO DE CONTRASEÑA

### **PASO 2**

El sistema desplegará automáticamente la primera vez la siguiente información para realizar el cambio de contraseña. Usted deberá completar los datos solicitados, siguiendo las especificaciones indicadas.

La contraseña es de uso personal, por lo que se recomienda no compartirla con terceros. Usted será la única persona con acceso a ella. El personal del área de vacaciones no tendrá acceso a esta información.

#### Cambio de Password

#### Cambio de Contraseña

Contraseña Actual: Nueva Contraseña: Confirmar Contraseña

- La contraseña debe contener máximo 90 vocales.
- Requiere al menos 1 números.
- Debe contener al menos 6 caracteres y no más de 20.

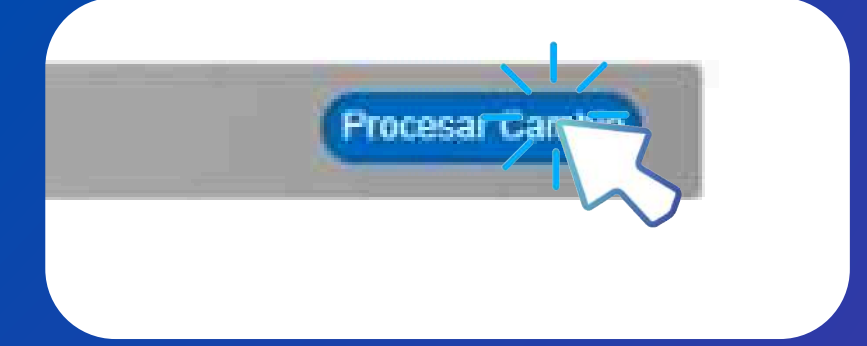

## PROCEDIMIENTO FINALIZACIÓN DE INGRESO

### Perfil de supervisor directo Boston Scientific

Una vez creada la nueva contraseña, deberá ingresarla en los campos correspondientes para acceder a la plataforma SIBU.

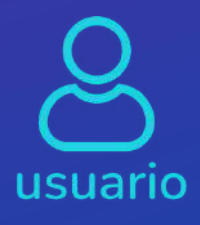

Número ID empleado Boston Scientific Inicia en 1 o 2

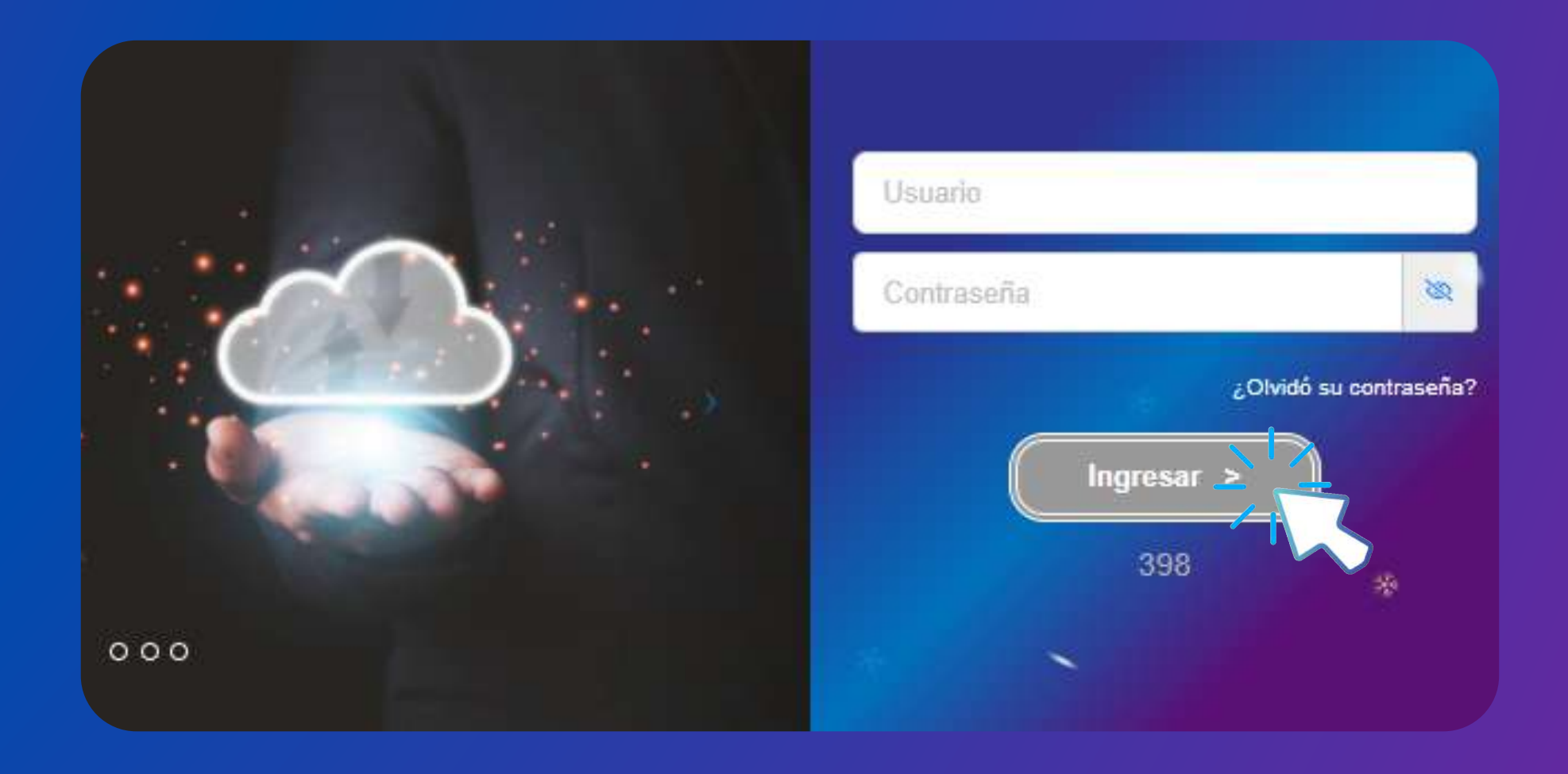

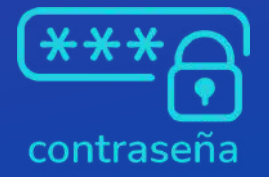

Su nueva contraseña

## PROCEDIMIENTO FINALIZACIÓN DE INGRESO

### Perfil de supervisor directo ASEBoston

Una vez creada la nueva contraseña, deberá ingresarla en los campos correspondientes para acceder a la plataforma SIBU.

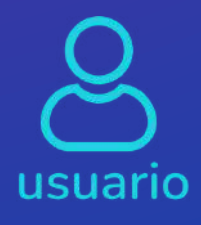

Número ID empleado ASEBoston Inicia en 9

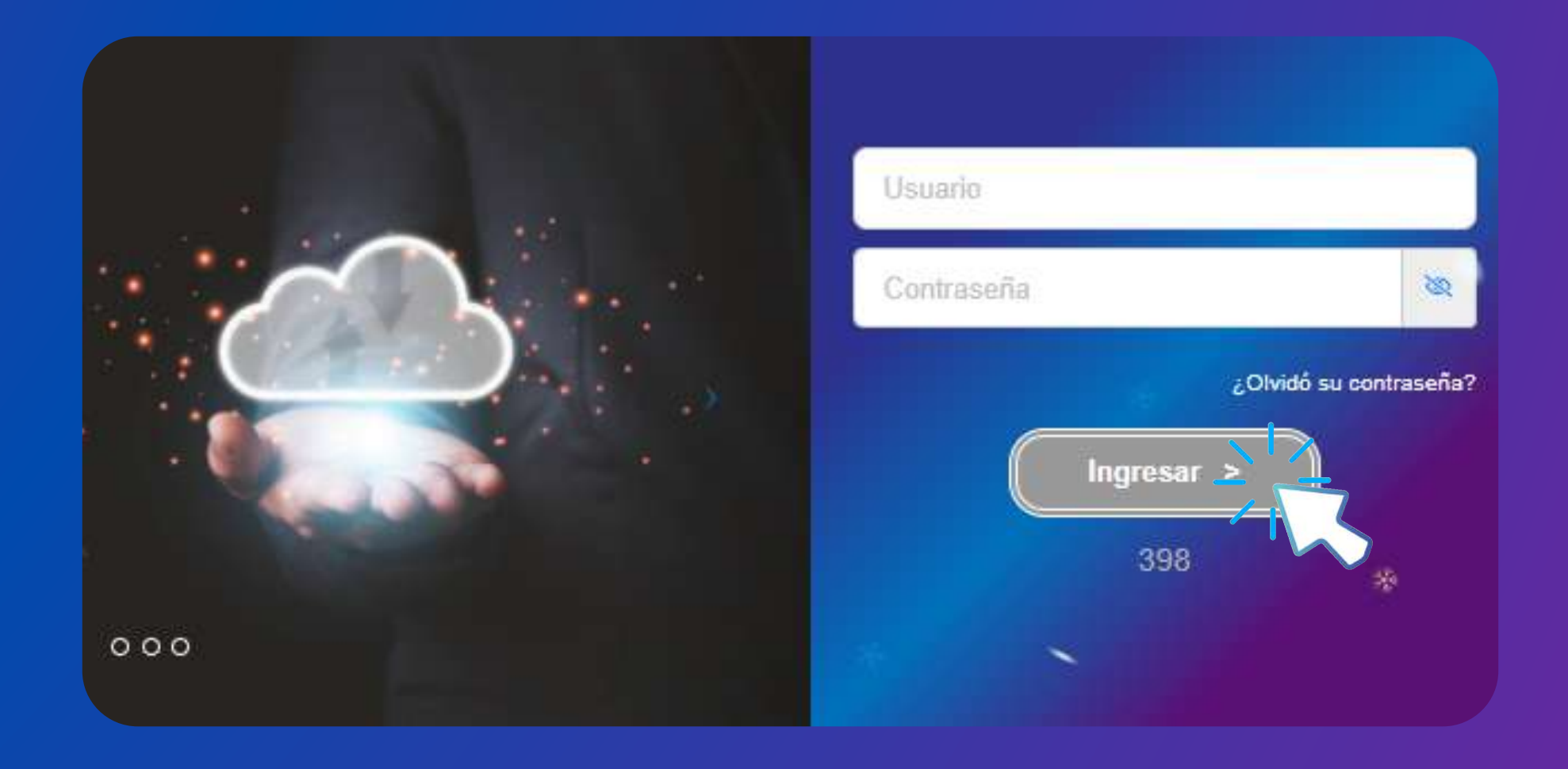

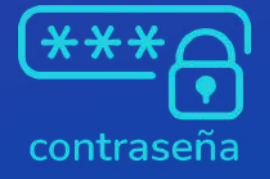

Su nueva contraseña

## **CONSULTAS** GESTIÓN DEL PROCESO

Si no cuenta con un usuario y contraseña, deberá comunicarse al siguiente correo:

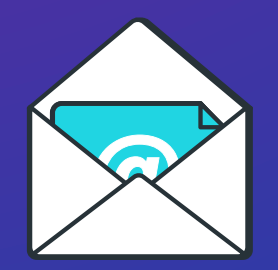

vacaciones@aseboston.com

A través de esta dirección electrónica se le enviarán los datos de generación del usuario y contraseña, así como se resolverán las dudas o consultas que puedas tener.

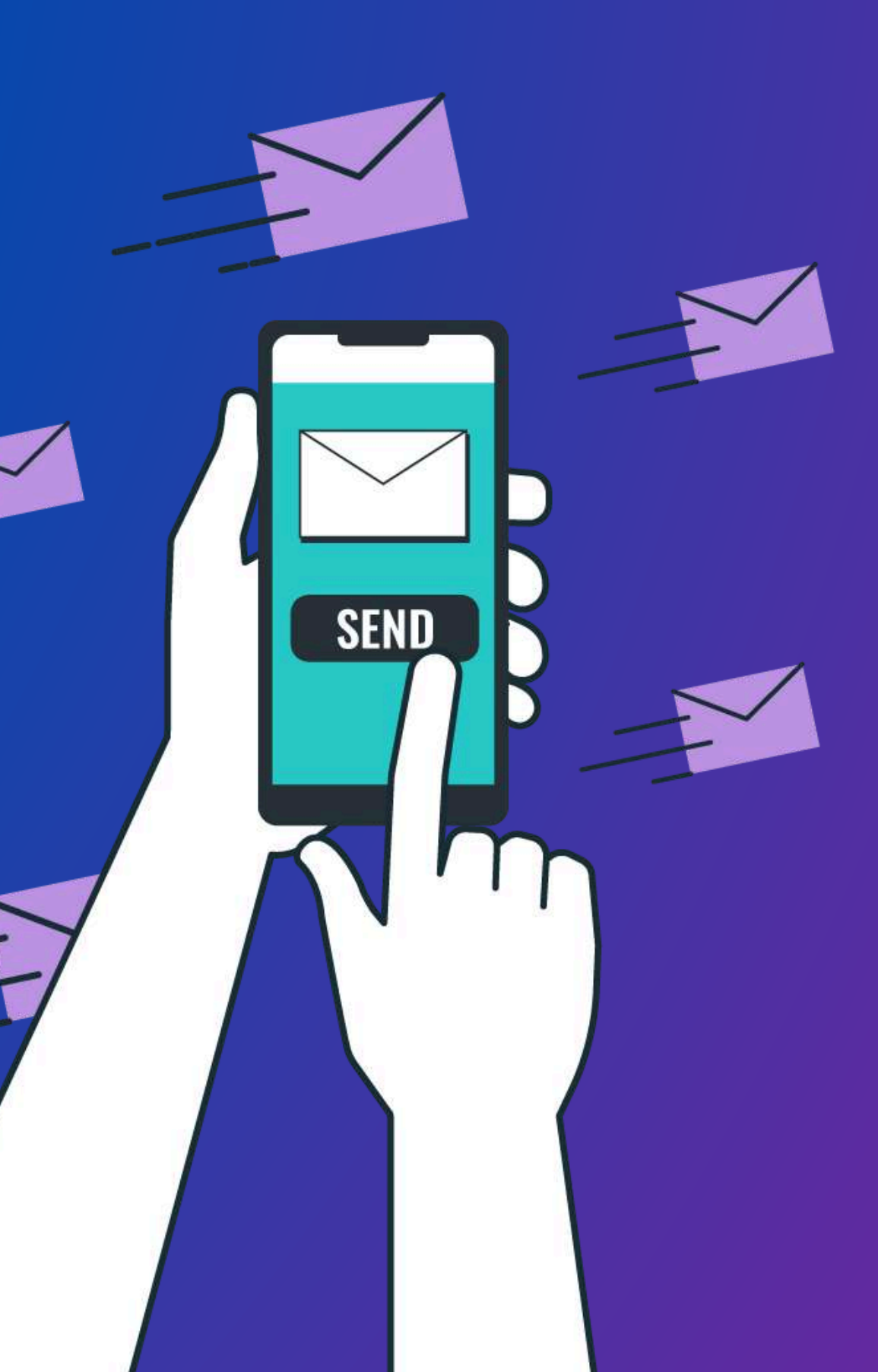

## PROCEDIMIENTO OLVIDO DE CONTRASEÑA

## SOLICITUD DE CONTRASEÑA

En caso de olvidar su contraseña, haga clic en el botón "¿Olvidó su contraseña?" para generar una nueva. La contraseña será enviada automáticamente a su correo electrónico.

Si no la recibe, por favor, póngase en contacto a través del correo electrónico de dudas o consultas.

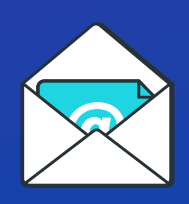

vacaciones@aseboston.com

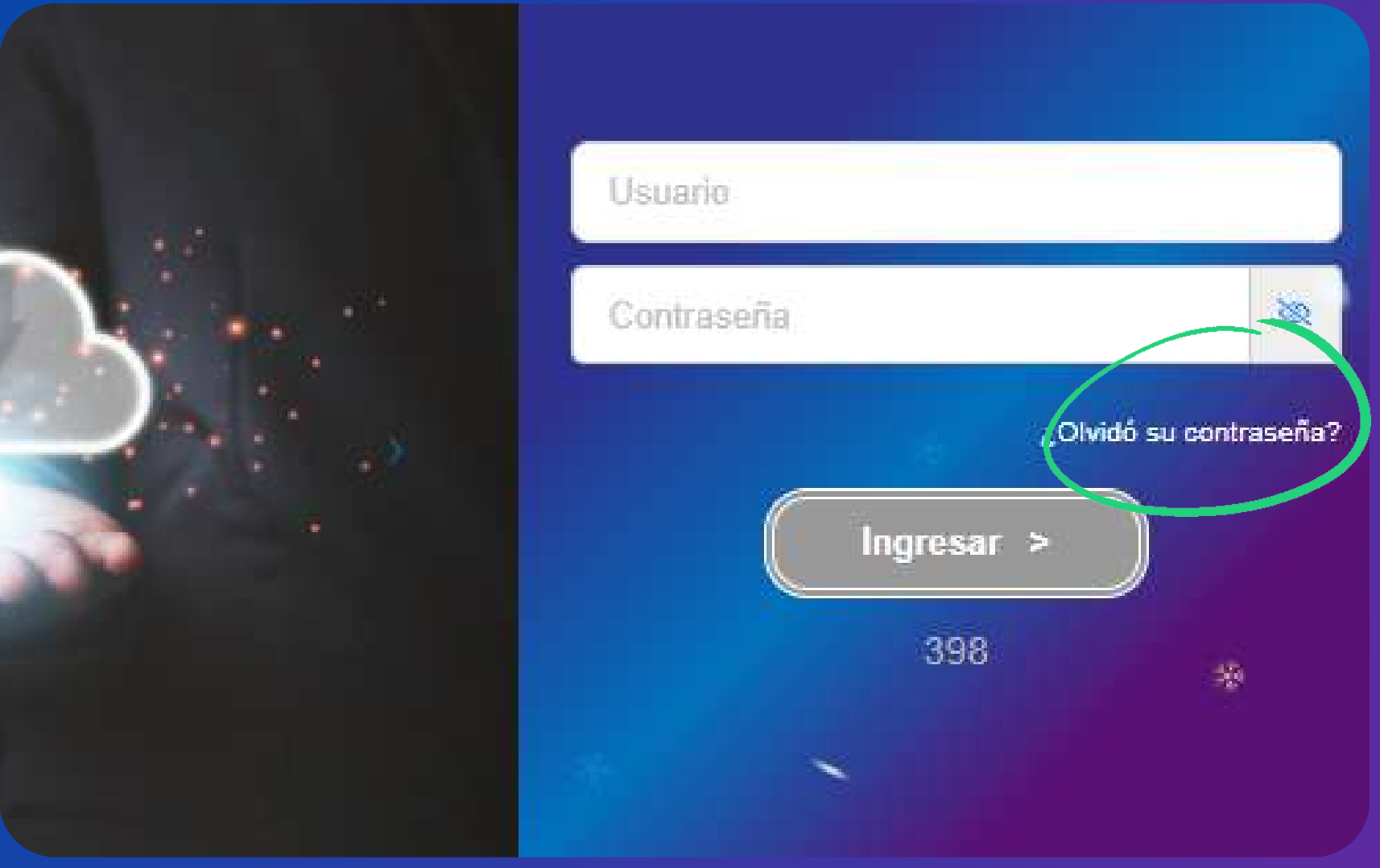

## INFORMACIÓN PARA LA GESTIÓN DE PROCESOS

## NOTIFICACIONES SEGUIMIENTO DE SOLICITUD

Se enviarán notificaciones a su correo electrónico (Boston Scientific @bsci.com) con respecto a la solicitud de vacaciones del empleado, informándole sobre el estado de la solicitud para su aprobación o rechazo.

Se recomienda revisar constantemente el correo electrónico para verificar si existen vacaciones pendientes de aprobación.

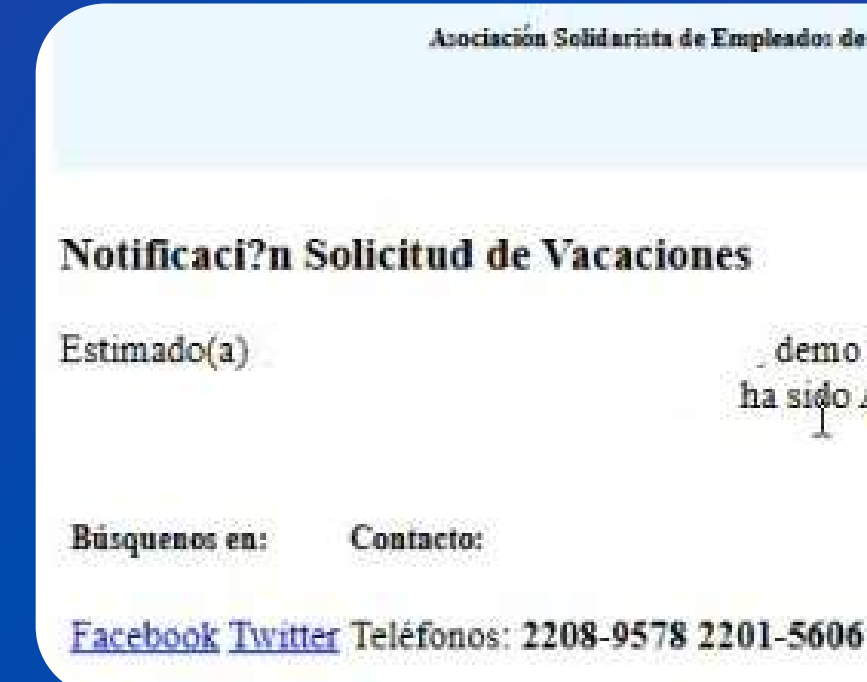

#### Gestión de procesos

Asociación Solidarista de Empleados de Boston Scientífic De Costa Rica S.R.L. Y Afines

demo le informa que la Solicitud de Vacaciones VAC 01255 a nombre de ha sido Aprobada.

## ESTADOS DE SOLICITUD DE LAS VACACIONES DE UN EMPLEADO

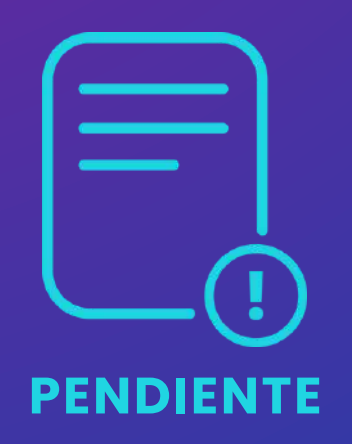

La solicitud ha sido registrada por el empleado pero aún no ha sido revisada por **Recursos Humanos** ni aprobada por el Supervisor correspondiente.

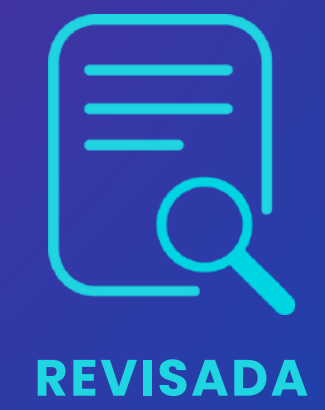

La solicitud ha sido revisada por **Recursos Humanos** y se encuentra en el proceso de ser aprobada por el supervisor.

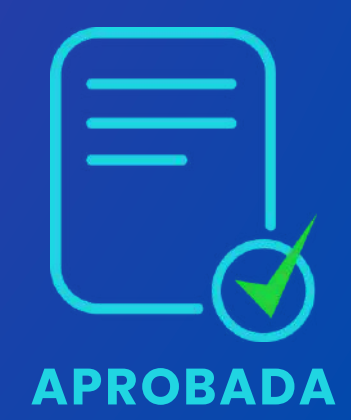

La solicitud ha sido revisada por **Recursos Humanos** y aprobada por el supervisor, se encuentra en espera de su ejecución final de procesamiento.

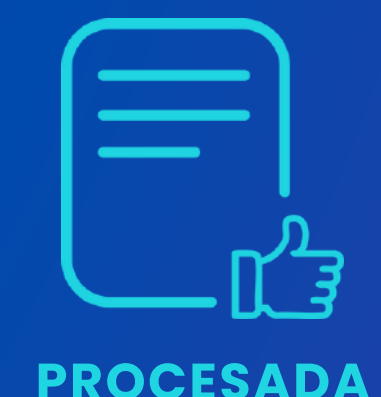

La solicitud ha sido procesada por **Recursos Humanos** y todo el proceso relacionado ha sido finalizado.

#### Gestión de procesos

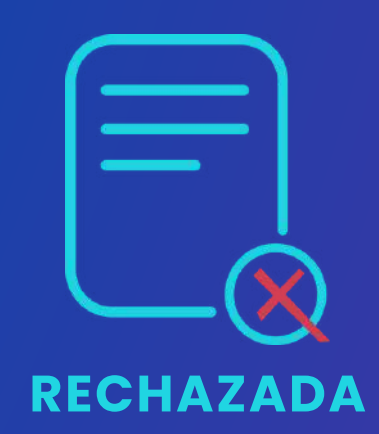

Cuando la solicitud se encuentra en estado de "rechazo", significa que fue rechazada por el supervisor.

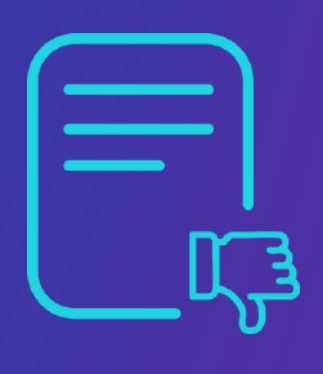

**ANULADA** 

La solicitud que se encuentra en un estado de "anulación", significa que **Recursos Humanos** la ha anulado o fue anulada por el empleado.

**RESULTADOS NEGATIVOS** 

Procedimiento de aprobación para solicitudes de vacaciones

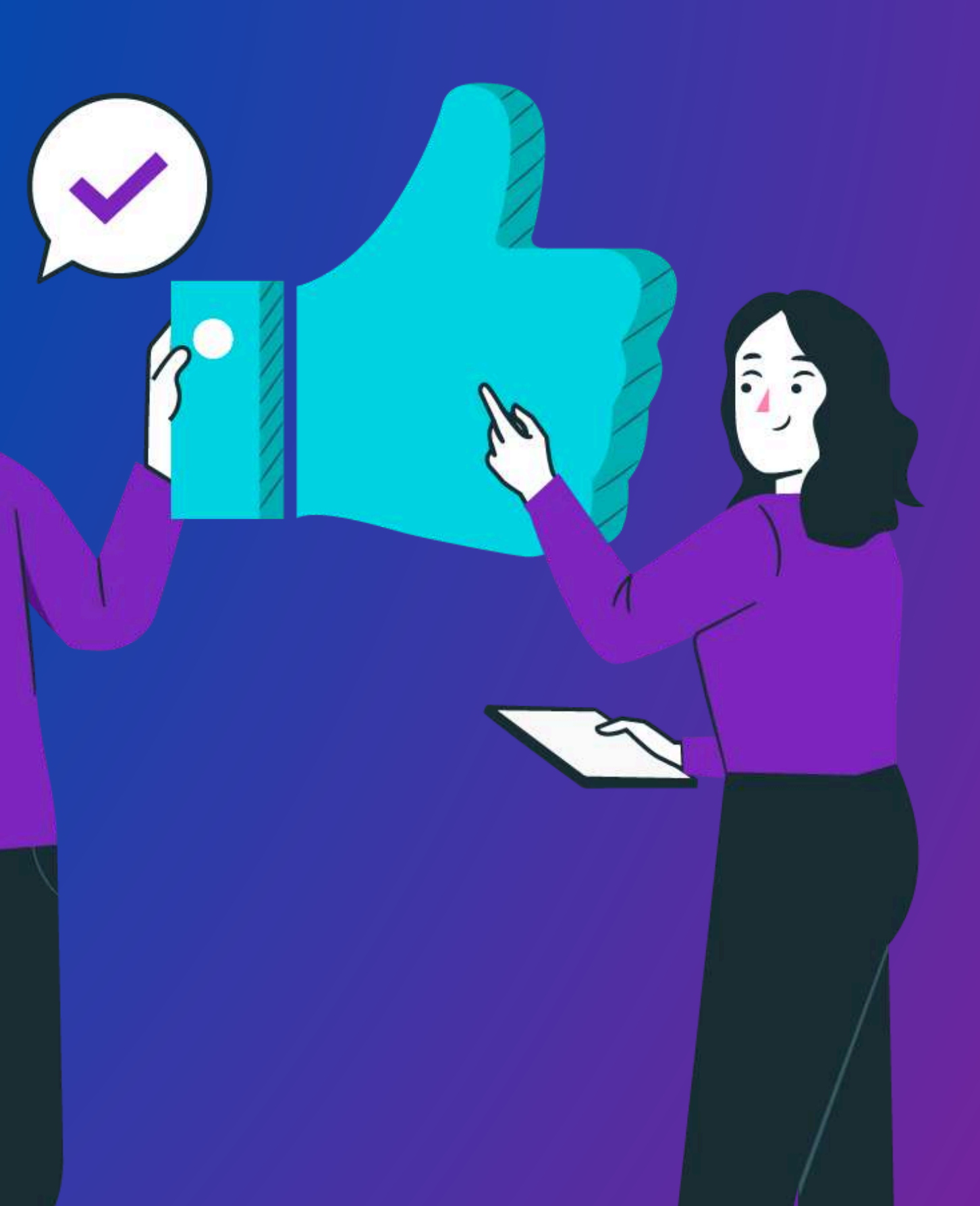

## INGRESO AL MÓDULO **APROBACIÓN DE SOLICITUD**

## PASO1

Todos los supervisores que tengan empleados a su cargo en la planilla ASEBoston deberán ingresar al módulo habilitado denominado "Aprobación de Solicitudes Vacaciones". Este módulo contiene el seguimiento de las solicitudes de vacaciones de los empleados, permitiéndoles proceder con su aprobación o rechazo.

Importante: Si usted tiene un perfil de supervisor y no cuenta con el botón "Aprobación Solicitudes Vacaciones" habilitado, deberá ponerse en contacto a la dirección de correo electrónico habilitada, para solicitar el acceso correspondiente.

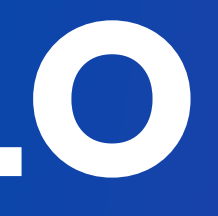

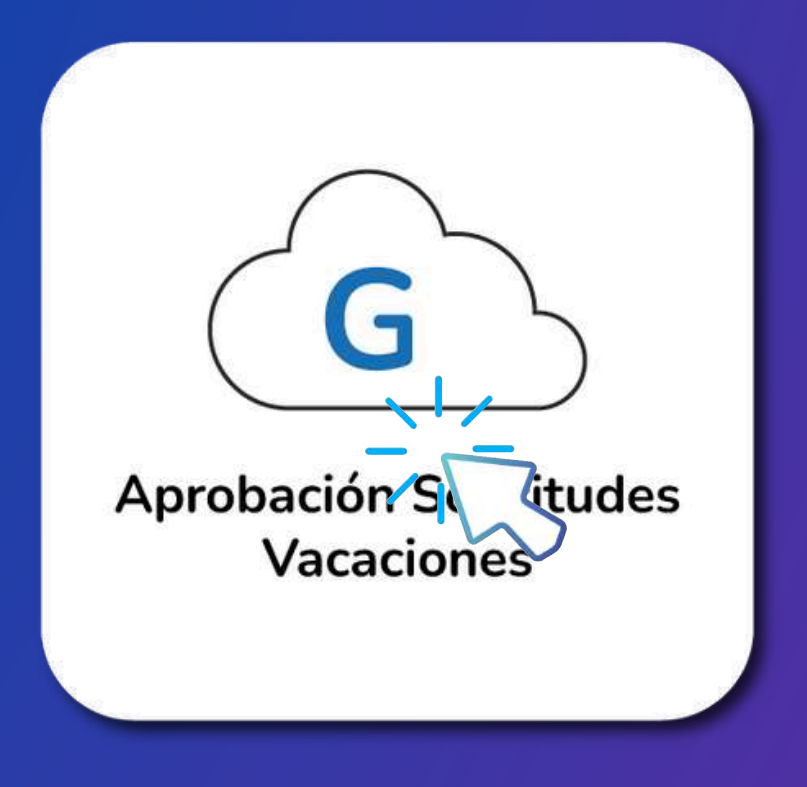

## MÓDULO DE PROCESOS ELEMENTOS DE LA SECCIÓN PROCESOS

Para que se desplieguen los elementos de la sección "Procesos", debemos hacer clic en el botón, a continuación se mostrarán los elementos correspondientes.

APROBACIÓN DE PERMISOS **CONSULTA DE VACACIONES APROBACIÓN DE SOLICITUDES** 

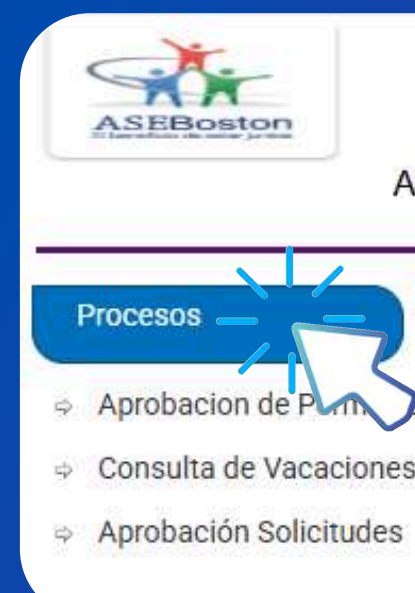

#### Gestión de procesos

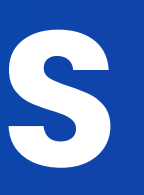

Acceso Directo) Información Adicional) Documentos

## > Aprobación Solicitudes Vacaciones >> Opciones de Menú

## > APROBACIÓN DE PERMISOS

Procesos de aprobación de permisos especiales mediante el cual el supervisor responsable aprueba o rechaza una solicitud hecha por un empleado para ausentarse del trabajo por motivos especiales, como enfermedad, cita médica, asuntos personales, entre otros.

CONSULTA DE VACACIONES
 APROBACIÓN DE SOLICITUDES

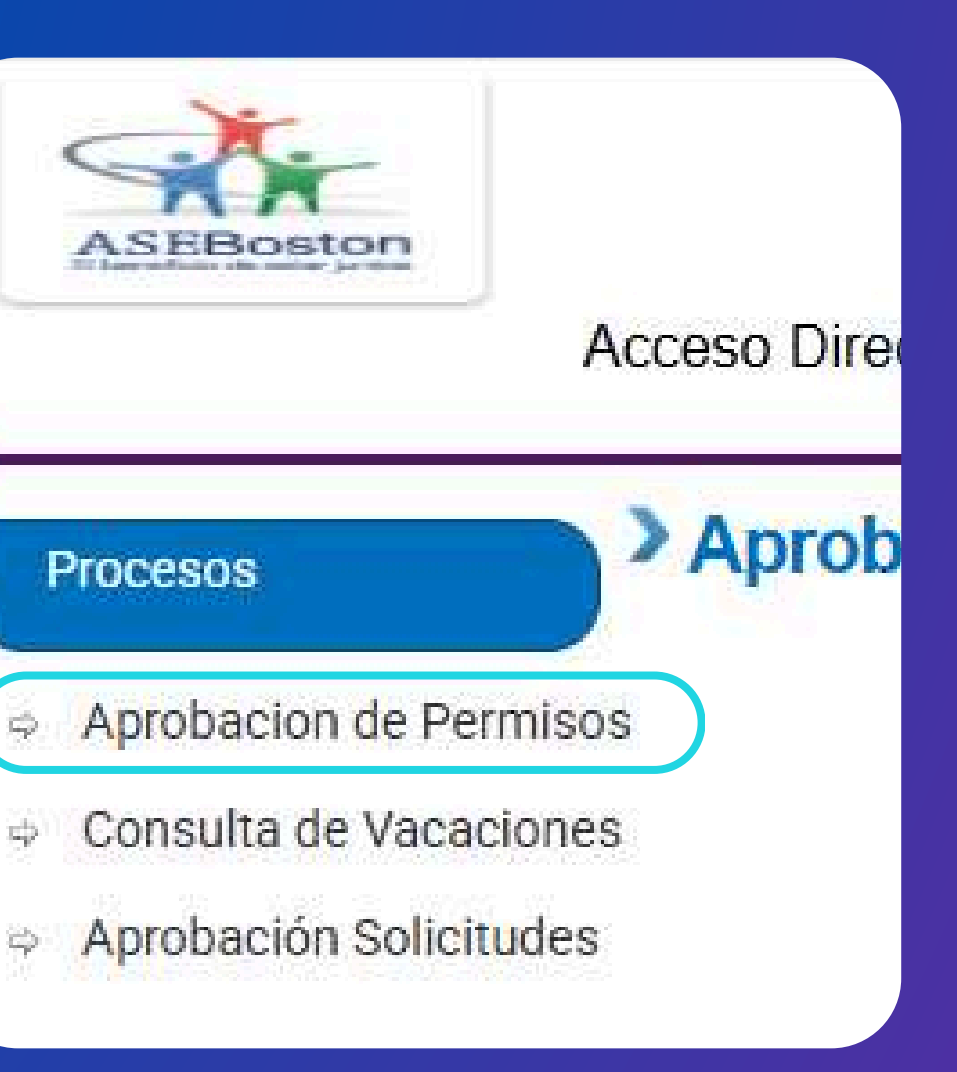

## > APROBACIÓN DE PERMISOS

## **CONSULTA DE VACACIONES**

La consulta de vacaciones hace referencia al proceso en el cual el supervisor puede verificar el saldo de días de vacaciones disponibles del empleado a cargo.

APROBACIÓN DE SOLICITUDES

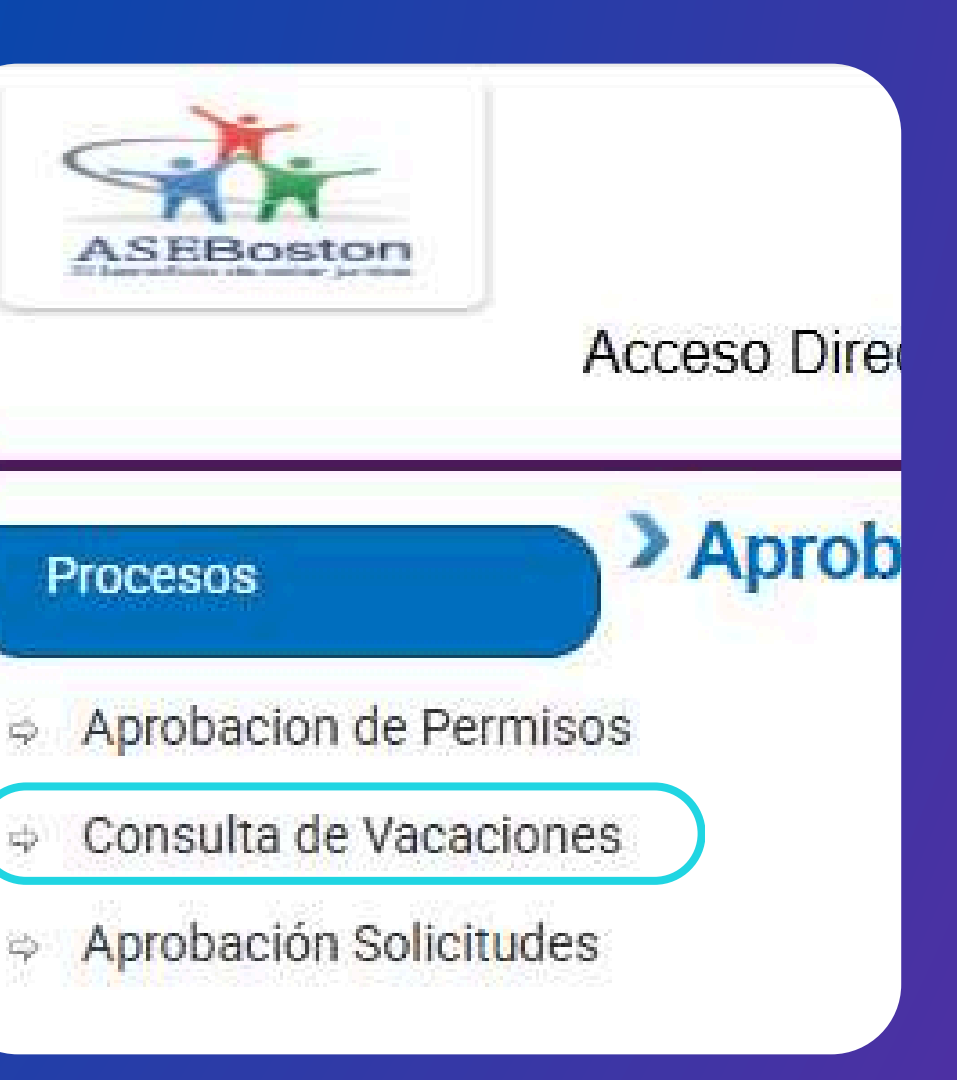

## > APROBACIÓN DE PERMISOS

## **CONSULTA DE VACACIONES**

## > APROBACIÓN DE SOLICITUDES

La aprobación de solicitudes abarca la aprobación de las vacaciones realizada por el empleado que requiera la autorización del supervisor.

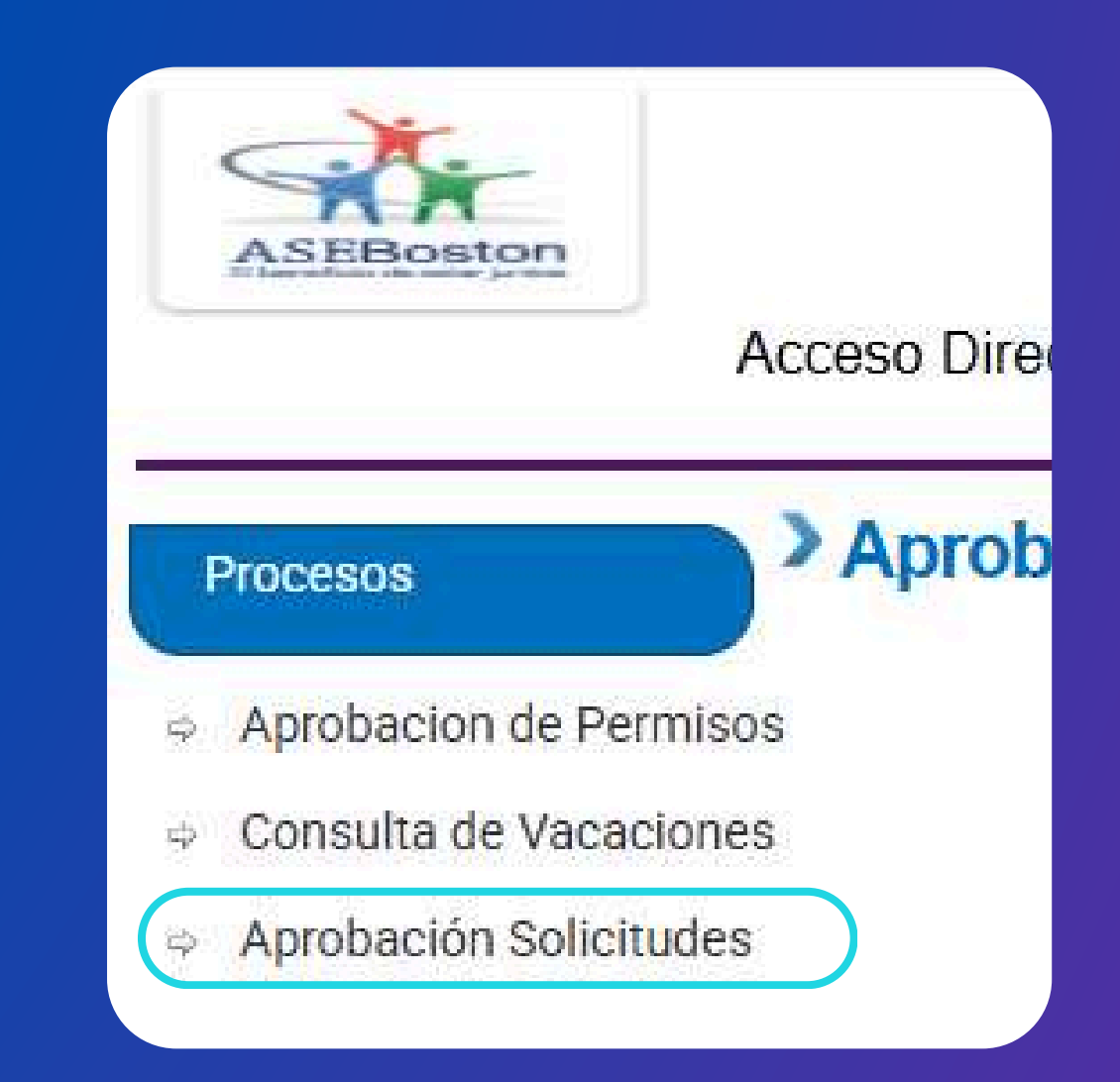

## **CONSULTA DE VACACIONES**

| > Aprobación Solicitudes Vacaciones >> Consulta de Vacaciones |                 |                    |                   |                       |              |                    |         |                       |              |          |  |  |  |
|---------------------------------------------------------------|-----------------|--------------------|-------------------|-----------------------|--------------|--------------------|---------|-----------------------|--------------|----------|--|--|--|
|                                                               |                 |                    |                   |                       |              |                    |         |                       |              |          |  |  |  |
| Listado de Empleados                                          |                 |                    |                   |                       |              |                    |         |                       |              |          |  |  |  |
| Filtro                                                        |                 |                    |                   |                       |              | Buscar             |         | Estado Activo         | ~            |          |  |  |  |
| Exportar a PDF Exportar a Excel Expo<br>Texto a Buscar        | rtar a Word     |                    |                   |                       |              |                    |         |                       |              |          |  |  |  |
| Ver Identificación 👻                                          | Primer Nombre 🔻 | Segundo Nombre 🛛 🕈 | Primer Apellido 🕈 | Segundo Apellido 🛛 🕈  | Planilla 🕈   | Fecha Contratación | * Badge | ♥ Departamento ♥      | Centro Costo | * Estado |  |  |  |
| ,                                                             | 7               | •                  | •                 | •                     | *            |                    | *       | •                     |              | •        |  |  |  |
| Seleccionar Identificación                                    | Primer nombre   | Segundo nombre     | Primer apellido   | Segundo apellido Quir | ncenal (SMT) | 06/02/2023         | Badge   | Coyol Baylis Overhead | BOSTON       | Activo   |  |  |  |
| Seleccionar                                                   |                 |                    |                   | Quir                  | cenal (SMT)  | 02/11/2023         |         | EHS Exp CR1 Hrd       | BOSTON       | Activo   |  |  |  |
| Seleccionar                                                   |                 |                    |                   | Quir                  | cenal (SMT)  | 12/02/2024         |         | EHS Exp CR1 Hrd       | BOSTON       | Activo   |  |  |  |

El botón de "consulta de vacaciones" es una función dentro del sistema que permite a los supervisores obtener información sobre los saldos vacacionales de los empleados que tiene a cargo.

### **LISTADO DE EMPLEADOS**

Se visualizará el listado de la información de los datos de todos los empleados que el supervisor tiene a cargo. Se mostrará información como: el nombre completo del empleado, tipo de planilla, fecha de contratación, número de empleado, entre otros aspectos.

Haga clic sobre el perfil del empleado y luego en el botón "seleccionar" para verificar los datos vacacionales

### **CONSULTA DE VACACIONES**

| probación Solicituo                                        | les Vacaciones >       | > Proceso                      |                          |                      |                       |                                 |                              |      |
|------------------------------------------------------------|------------------------|--------------------------------|--------------------------|----------------------|-----------------------|---------------------------------|------------------------------|------|
| F                                                          |                        |                                |                          |                      |                       |                                 |                              |      |
|                                                            | Em, leado 9            | L                              |                          |                      |                       |                                 |                              |      |
| Información de Period                                      | os -                   |                                | Filtro                   | • Abiertos O Cerrado | s                     |                                 |                              |      |
| Exportar a PDF Exportar a E                                | ixcel Exportar a Word  |                                |                          |                      |                       | Resumen                         |                              |      |
| Descripción Y                                              | Año Y Total            | l para Disfrute 🔹 Total para C | ompensar Y Disfrutados Y | Compensados * F      | or Disfrutar Y Por Co | ompensar Y                      | Total para Compensación:     | 0.00 |
| Periodo Vacaciones 2/2024 a<br>1/2025 Vacaciones Lev       | 2024                   | 7                              | 0 3 0                    | •                    | 7                     | 0                               | Días Reservados:             | 0.00 |
| Periodo Vacaciones 2/2024 a<br>1/2025 Beneficio Flotante   | 2024                   | 1                              | 0 0                      | o                    | 1                     | o                               |                              |      |
| Periodo Vacaciones 2/2024 a<br>1/2025 Beneficio Antiguedad | 2024                   | 1                              | 0 0                      | o                    | 1                     | o                               |                              |      |
| • Greate Filter                                            |                        |                                |                          |                      |                       |                                 |                              |      |
| Información de Solicitu                                    | udes                   |                                |                          |                      |                       |                                 |                              |      |
|                                                            | Filtrar por Estado 💿 🖡 | Pendientes O Aprobadas         | ORechazadas OProcesadas  | O Anuladas           |                       | Detalle Solicitud               |                              |      |
| Num. Empleado                                              | Empleado               | Días A Disfrutar               | Días a Compensar         | Detaile              | Estado                | Exportar a PDF Exportar a Excel | Exportar a Word              |      |
|                                                            |                        | No data to                     | display                  |                      | E                     | Texto a Buscar                  |                              |      |
|                                                            |                        |                                |                          |                      |                       | Fech                            | • Cantid                     | iad  |
|                                                            |                        |                                |                          |                      |                       | No                              | hay información para mostrar |      |
|                                                            |                        |                                |                          |                      |                       |                                 |                              |      |

#### Gestión de procesos

### **INFORMACIÓN DE PERIODOS**

Ingresando al perfil de empleado, veremos un primer segmento que muestra los datos de información de los periodos de saldos vacacionales, como lo son: La distribución de todos los saldos disponibles del empleado, separados entre las vacaciones de ley, antigüedad y flotantes.

#### **RESUMEN**

Información sobre el saldo vacacional del empleado general total.

## **CONSULTA DE VACACIONES**

|                                                                       | Empleado 9    |                         | Ţ                              |                                             |                          |                   |                   |                                 | D  |
|-----------------------------------------------------------------------|---------------|-------------------------|--------------------------------|---------------------------------------------|--------------------------|-------------------|-------------------|---------------------------------|----|
| Información de Peñod                                                  | los           |                         |                                | F                                           | iltro 💿 Abiertos 🔿 Cerra | ados              |                   |                                 |    |
| oortar a PDF Exportar a P                                             | Excel Exporta | r a Word                |                                |                                             |                          |                   | Res               | umen                            | _  |
| Descripción                                                           | * Año         | * Total                 | para Disfrute 🔻 🛛 Total para C | ompensar 🔻 Disfrutados                      | Y Compensados Y          | Por Disfrutar 🛛 🕈 | Por Compensar 🔻   | Total para Disfrute:            |    |
|                                                                       | ÷             | •                       | *                              | *                                           | *                        | •                 | •                 | Días Reservados:                |    |
| do Vacaciones 2/2024 a<br>25 Vacaciones Ley<br>do Vacaciones 2/2024 a | 2024          |                         | 7                              | 0 6                                         | 0 0                      | 7                 | •                 |                                 |    |
| do Vacaciones 2/2024 a<br>do Vacaciones 2/2024 a                      | 2024          |                         | 1                              | 0                                           | 0 0                      | 1                 | 0                 |                                 |    |
| 25 Beneficio Antiguedad                                               |               |                         |                                | -1                                          |                          | -                 |                   |                                 |    |
| eut ritter                                                            |               |                         |                                |                                             |                          |                   |                   |                                 |    |
| nformación de Solicit                                                 | udes          |                         |                                |                                             |                          |                   |                   |                                 |    |
| Num. Empleado                                                         | Filtrar po    | r Estado 💿 P<br>Ipleado | Días A Disfrutar               | O Rechazadas O Procesad<br>Días a Compensar | as O Anuladas<br>Detaile | Estado            | Detaile Solicitud | contraction a Mined             |    |
|                                                                       |               |                         | No data to                     | display                                     |                          |                   | Texto a Buscar    |                                 |    |
|                                                                       |               |                         |                                |                                             |                          |                   |                   | Fecha * Cantid                  | bd |
|                                                                       |               |                         |                                |                                             |                          |                   |                   |                                 |    |
|                                                                       |               |                         |                                |                                             |                          |                   |                   | No hay información para mostrar |    |
|                                                                       |               |                         |                                |                                             |                          |                   |                   |                                 |    |

#### Gestión de procesos

### **INFORMACIÓN DE SOLICITUDES**

El apartado de "Información Solicitudes" muestra el progreso de la solicitud del empleado y el tipo de estado en el que permanece.

> La sección de **"Compensación**" se mantendrá **deshabilitada** se muestra con el dato número 0,0. Ya que en nuestro caso como organización NO aplica.

La sección de "**Días reservados**" se mantendrá **deshabilitada**, se muestra con el dato en 0,0. Ya que en nuestro caso como organización NO aplica.

## **APROBACIÓN DE SOLICITUDES**

| Procesos | Aprobació                           | on Solicitudes                                                 | s Vac    | aciones >> L  | istac    | lo Solicitudes Vacaci | iones | 6                |   |          |   |  |  |  |
|----------|-------------------------------------|----------------------------------------------------------------|----------|---------------|----------|-----------------------|-------|------------------|---|----------|---|--|--|--|
|          | Solicitudes de vacaciones           |                                                                |          |               |          |                       |       |                  |   |          |   |  |  |  |
|          | Exportar a PDF Ex<br>Texto a Buscar | Exportar a PDF Exportar a Excel Exportar a Word Texto a Buscar |          |               |          |                       |       |                  |   |          |   |  |  |  |
|          | Ver                                 | Fecha de solicitud                                             | <b>?</b> | Num. Empleado | <b>?</b> | Empleado              | Ŷ     | Días A Disfrutar | Ŷ | Estado   | Ŷ |  |  |  |
|          |                                     |                                                                | <b>Ŷ</b> |               | <b>•</b> |                       | Ŷ     |                  | • |          | ٩ |  |  |  |
|          | Seleccionar 31/                     | 10/2024                                                        | 9        |               |          |                       |       |                  | 1 | Revisada |   |  |  |  |

Ingresando al módulo "Procesos" en la opción de "Aprobación Solicitudes", se mostrará el historial de todas las vacaciones para aprobar o rechazar de los empleados. Para aprobar la solicitud de un empleado, nos posicionaremos sobre el perfil de conveniencia y damos clic al botón de 'Seleccionar'. En el recuadro se mostrarán todas las solicitudes pendientes de aprobación por empleado. Cada columna incluirá información relevante sobre la solicitud, como la fecha de la solicitud, el número y nombre del empleado, los días a disfrutar y el estado de la solicitud, que aparecerá en un estado de 'Revisada'

## APROBACIÓN DE SOLICITUDES

|                       |          |                            |      |                  |            |      | Imprimir Rechaza        |      |
|-----------------------|----------|----------------------------|------|------------------|------------|------|-------------------------|------|
| id de Vacaciones      |          |                            |      |                  |            |      |                         |      |
| Solicitud Actual      |          |                            |      |                  |            |      |                         | -    |
| Identificación        |          |                            |      | Nombre           |            |      |                         |      |
| Solicitud             |          |                            |      | Número Empleado  |            |      |                         |      |
| Saldo Anterior        |          |                            |      | Dias Solicitados | 1          |      |                         |      |
| Fecha Solicitud       |          |                            |      | Estado           | Revisada   |      |                         |      |
| Resumen Empleado      |          |                            |      |                  |            |      |                         | _    |
| Tipo Vacación Vacació | ones Ley |                            |      |                  |            |      | C                       |      |
| Dias Disponibles      | 0,00     | (·) Solicitudes en Proceso | 1,00 | (-) Dias         | Reservados | 0,00 | Días Disponibles Reales | -1,0 |
|                       |          |                            |      |                  |            |      |                         |      |

#### Gestión de procesos

Al hacer clic en el botón 'Seleccionar' y elegir la solicitud del empleado, se habilitará una ventana con todos los datos de la solicitud.

En ella se mostrará la información del empleado, así como una sección denominada 'Resumen del empleado', que contendrá todos los detalles de la solicitud.

## APROBACIÓN DE SOLICITUDES

| E                     |          |                            |      |                  |            |      | Imprimir Rechazar       | Ap    |
|-----------------------|----------|----------------------------|------|------------------|------------|------|-------------------------|-------|
| ud de Vacaciones      |          |                            |      |                  |            |      |                         |       |
| Solicitud Actual      |          |                            |      |                  |            |      |                         | -     |
| Identificación        |          |                            |      | Nombre           |            |      |                         |       |
| Solicitud             |          |                            |      | Número Empleado  |            |      |                         |       |
| Saldo Anterior        |          |                            |      | Dias Solicitados | 1          |      |                         |       |
| Fecha Solicitud       |          |                            |      | Estado           | Revisada   |      |                         |       |
| Resumen Empleado      |          |                            |      |                  |            |      |                         |       |
| Tipo Vacación Vacació | ones Ley |                            |      |                  |            |      | Q                       | 2     |
| Dias Disponibles      | 0,00     | (-) Solicitudes en Proceso | 1,00 | (·) Dias         | Reservados | 0,00 | Días Disponibles Reales | -1,00 |
| Observacion           |          |                            |      |                  |            |      |                         |       |

### Gestión de procesos

Por último, se revisa la información de la solicitud y una vez verificados los datos, se hace clic en 'Aprobar'. En caso contrario, si no se aprueba, se debe hacer clic en 'rechazar'.

## Fin del proceso

## PARA MÁS INFORMACIÓN

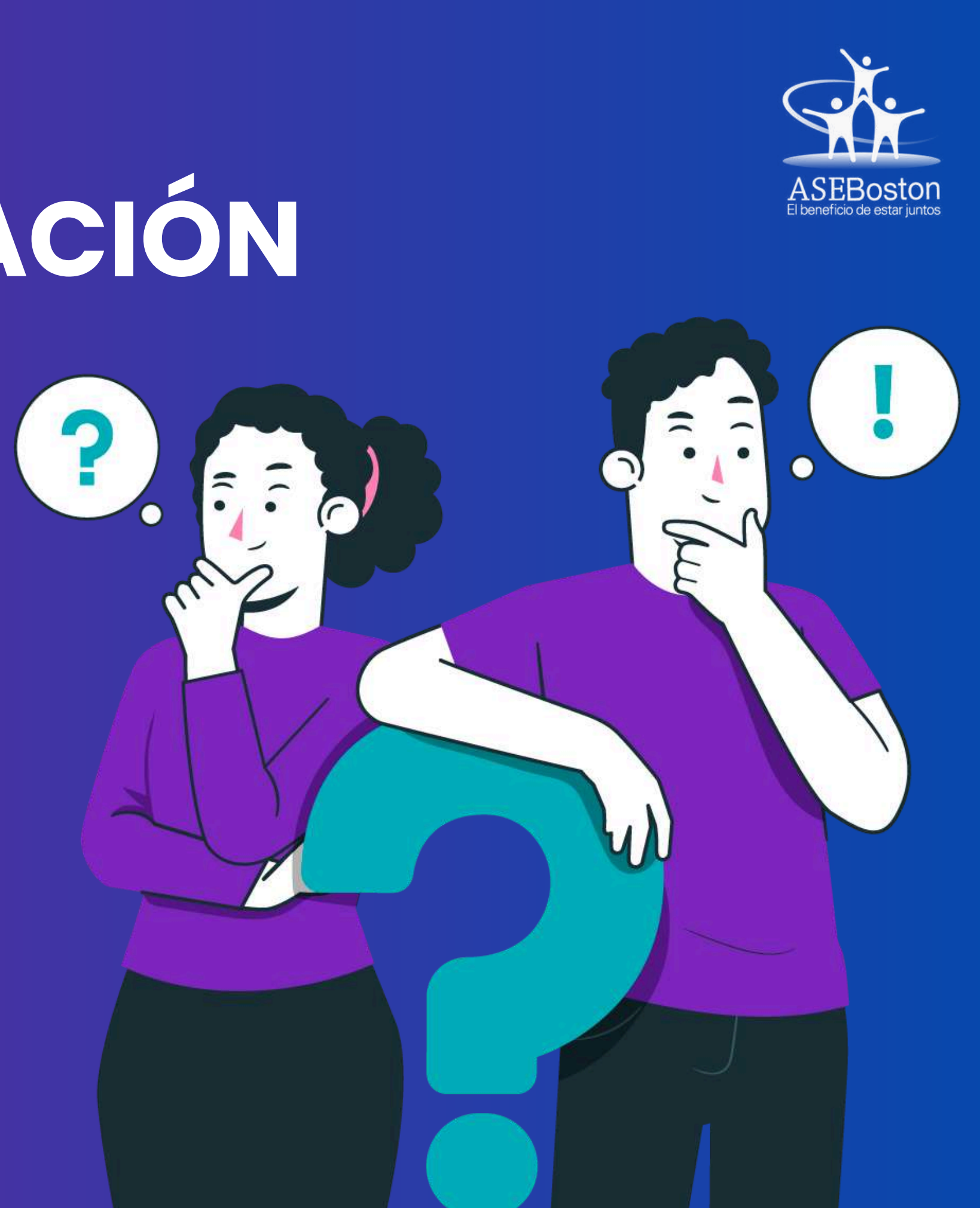

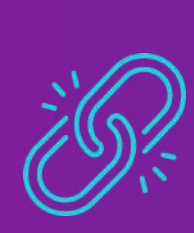

colaboradoresaseboston.com/ vacaciones/solicitud-devacaciones